## Cara Menjalankan Program

Cara Menginstal Program

- 1. Jalankan Eclipse.exe
- 2. Pilih Menu Help  $\rightarrow$  Install New Software
- 3. Pada Jendela Install, Pilih tombol Add
- 4. Pada Jendela Add Site, isikan Name dengan AndroidSDK dan Location dengan jar:file:/Lokasi Android SDK/android-sdk-windows. Kemudian tekan OK

Cara Menjalankan Program

- 1. Import Project smsBankingOK dengan cara memilih menu FILE IMPORT
- Jalankan Program dengan Cara Klik Kana Project, kemudian Pilih Run As → Android Application